## Bootvorgang beim Router

#### Aufgabe 1: Topologie einrichten

- Öffnen Sie die Packet-Tracer Übung "Routerboot"
- Fügen Sie jedem Router eine WIC2T-Schnittstelle zu.
- Verbinden Sie die Schnittstellen wie folgt:
  - $\circ$   $\;$  Router0 serielles DCE an Serial0/0 verbunden mit Serial0/1 von Router1
  - Router0: FaEth0/0 mit Switch0 an Schnittstelle 1
  - o PC0 mit Switch0 an Schnittstelle 2
  - PC1 mit Konsolenkabel an Router1
- Schalten Sie alle Router aus.

#### Aufgabe 2: Router0

- Schalten Sie den Router aus und wieder an
- Wechseln Sie sofort in den Karteireiter "CLI"
- Beobachten Sie den Bootvorgang

### Aufgabe 3: Router1 via Konsolenkabel

- Schalten Sie den Router aus
- Wechseln Sie beim PC1 auf dem Desktop in das Programm "Terminal"
- Nehmen Sie folgende Einstellungen vor:

| 🥐 PC1                              |                   |
|------------------------------------|-------------------|
| Physical Config Desktop Attributes | Software/Services |
| Terminal Configuration             | x                 |
| Port Configuration                 |                   |
| Bits Per Second:                   | 9600 💌            |
| Data Bits:                         | 8                 |
| Parity:                            | None              |
| Stop Bits:                         | 1                 |
| Flow Control:                      | Xon/Xoff 🔹        |
|                                    | ОК                |

• Schalten Sie nun den Router ein, wechseln nun sofort wieder auf PC1 und beobachten Sie den Bootvorgang

# Ablauf des Startvorgangs

|             | Bootstrap                             | Bootstrap laden                    |
|-------------|---------------------------------------|------------------------------------|
| Flash       |                                       |                                    |
| TFTP-Server | Cisco-Internetwork-<br>Betriebssystem | Betriebssystem<br>suchen und laden |
|             |                                       |                                    |
|             |                                       | Konfigurationsdatei                |
| TFTP-Server | Konfigurationsdatei                   | oder<br>in "Setup"                 |
| Konsole     |                                       | -Modus wechseln                    |